## Internet Explorer 10 自動配布の無効化ツールキットの使用手順

Internet Explorer 10 自動配布の無効化ツールキットを使用すると、Internet Explorer 10 が自動配布されないようにできます。

この手順では、「C:¥temp」フォルダを例に説明します。 任意のフォルダへダウンロードされた場合は、フォルダ名を読み替えて実行してください。

詳細は下記のマイクロソフト社のページを参照してください。

① 下記URLより「Internet Explorer 10 自動配布の無効化ツールキット」を「C:¥temp」フォルダへダウンロードを行います。

http://www.microsoft.com/ja-jp/download/details.aspx?id=36512

| Internet Exp                           | orer 10 自動配布の無効化                                                      | ツールキット                                           | <u>۳</u>                          |
|----------------------------------------|-----------------------------------------------------------------------|--------------------------------------------------|-----------------------------------|
| クイック リンク<br>◆ 概要<br>◆ システム要件<br>◆ 注意事項 | Internet Explorer 10 Blocker Toolk<br>(AU) 機能を介して、重要な更新プロ<br>ようにできます。 | it を使用すると、Windows Up<br>Iグラムとして Internet Explore | date (WU) の自動更新<br>r 10 が自動配布されない |
|                                        | 簡単な説明                                                                 |                                                  |                                   |
|                                        | バージョン: 6.0.2800.1168<br>言語の変更: 日本語                                    | 発行日:                                             | 2013/01/30                        |
| Microsoft Store                        |                                                                       |                                                  |                                   |
| Windows、Office か                       | ファイル名                                                                 | サイズ                                              |                                   |
| らゲームまで充実の<br>品揃え アウトレットも<br>公式ストアで     | IE10_BlockerToolkit.EXE                                               | 96 KB                                            | ダウンロード                            |

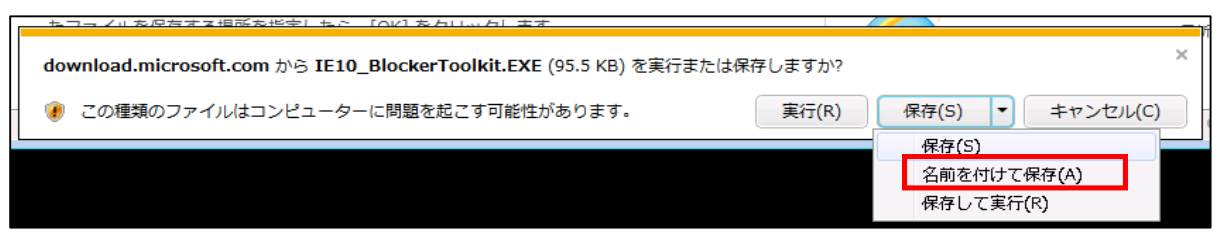

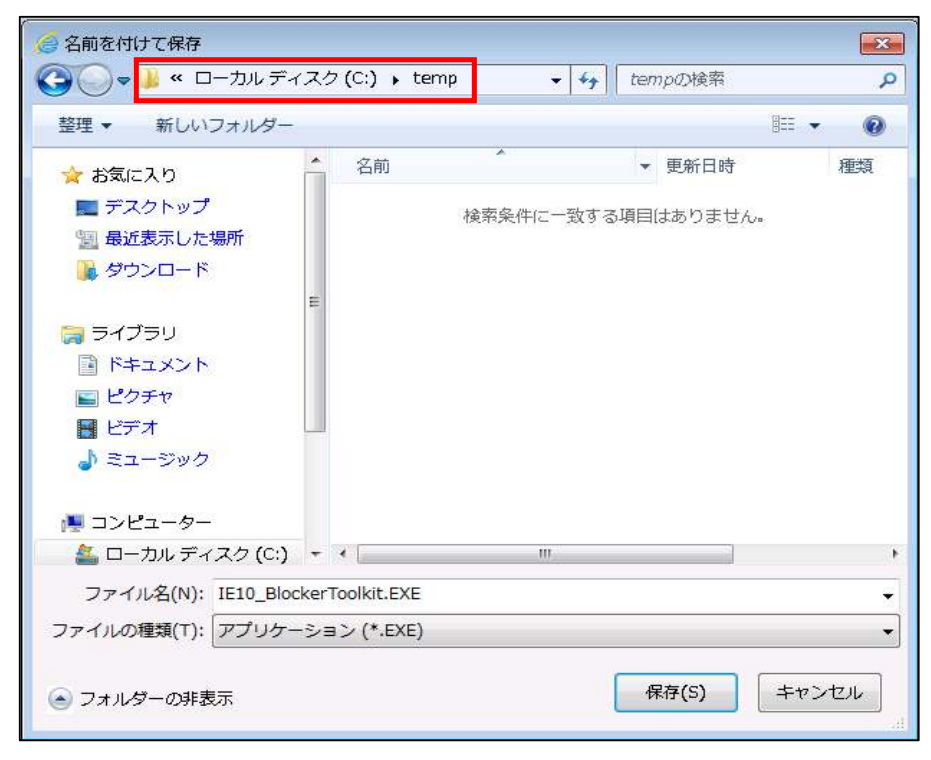

②「C:¥temp」フォルダへダウンロードされた「IE10\_BlockerToolkit.EXE」をダブルクリックし実行します。

| 整理▼ ■開く 新しいこ                                                                                                    | 7ォルダー                                                                                                    |                                                                                                  | ₩ • 🗖    | 0 |
|----------------------------------------------------------------------------------------------------|----------------------------------------------------------------------------------------------------|--------------------------------------------------------------------------------------------------|----------|---|
| 🚖 お気に入り                                                                                                    | 名前                                                                                                    | 更新日時                                                                                             | 種類       | サ |
| ■ デスクトップ ■ 最近表示した場所                                                                                                    | IE10_BlockerToolkit.EXE                                                                                                    | 2013/04/22 13:03                                                                                 | アプリケーション |   |
| 🥦 ダウンロード                                                                                                    | 開いているファイル - セキュリティの警告                                                                                                    |                                                                                                  |          |   |
| <ul> <li>ライブラリ</li> <li>ドキュメント</li> <li>ビクチャ</li> <li>ビデオ</li> <li>シミュージック</li> <li>コンピューター</li> <li>ローカルディスク(C:)</li> <li>マxxxxx所ビルダーシステム(</li> </ul> | このファイルを実行しますか?           名前:         C:¥temp¥IE10_Blocker]           発行元:         Microsoft Corporation           推測:         アブリケーション           発信元:         C:¥temp¥IE10_Blocker]           運ごのファイル開く前に常に警告する(W)         1000           ジこのファイル開く前に常に警告する(W)         1000           ジンターネットのファイルは役に立ちますが、この<br>題を起こす可能性があります。信頼する発行:         1000           ・、合陸性に見る日         1000 | Toolkit.EXE<br><b>1</b><br>Toolkit.EXE<br>実行(R) キャンセル<br>Dファイルの種類はコンピューター(2<br>元のソフトウェアのみ、実行してく3 | 間だ       |   |
| 🨡 DAAB負荷テストログ (¥¥                                                                                                    |                                                                                                    |                                                                                                  |          |   |

③ 下記画面が表示された場合、「Yes」ボタンを押します。

| Internet Explorer 10 Blocker Toolkit                                                                                                    | x  |  |  |  |
|----------------------------------------------------------------------------------------------------|----|--|--|--|
| Please read the following license agreement. Press the PAGE DOWN key see the rest of the agreement.                                                                                                    | to |  |  |  |
| MICROSOFT SOFTWARE LICENSE TERMS<br>INTERNET EXPLORER 10 BLOCKER TOOLKIT<br>These license terms are an agreement between Microsoft Corporation<br>(or based on where you live, one of its affiliates) and you. Please read<br>them. They apply to the software named above, which includes the<br>media on which you received it, if any. The terms also apply to any<br>Microsoft<br>* updates,<br>* supplements,<br>* Internet-based services, and<br>* support services<br>for this software, unless other terms accompany those items. If so,<br>these terms endur |    |  |  |  |
| BY USING THE SOFTWARE, YOU ACCEPT THESE TERMS. IF YOU DO                                                                                                    | Ŧ  |  |  |  |
| Do you accept all of the terms of the preceding License Agreement? If you choose No, Install will close. To install you must accept this agreement.                                                                                                    |    |  |  |  |
| Yes No                                                                                                    |    |  |  |  |

④「C:¥temp」と入力し、「OK」ボタンを押します。

| Internet Explo  | orer 10 Blocker Toolkit             |                    |
|-----------------|-------------------------------------|--------------------|
| Please type the | location where you want to place th | e extracted files. |
| C:¥temp         |                                     | Browse             |
|                 | ок                                  | Cancel             |

⑤「C:¥temp」フォルダに3つのファイルがコピーされたことを確認します。

|                     |                         |                  |             | ×  |
|---------------------|-------------------------|------------------|-------------|----|
|                     | -カル ディスク (C:) → temp    | ▼ 49 tempの検索     |             | Q  |
| 整理 ▼ ライブラリに追加 ▼ 共行  | 有マ 新しいフォルダー             |                  | E • 🗖       | 0  |
| 🚖 お気に入り             | 名前                      | 更新日時             | 種類          | サイ |
| 📰 デスクトップ            | IE10_Blocker.adm        | 2013/01/20 21:02 | ADM ファイル    |    |
| 🗐 最近表示した場所          | S IE10_Blocker.cmd      | 2013/01/20 21:02 | Windows コマン |    |
| 🔒 ダウンロード            | IE10_BlockerHelp.htm    | 2013/01/22 21:01 | HTML ドキュメ   |    |
|                     | IE10_BlockerToolkit.EXE | 2013/04/22 13:03 | アプリケーション    |    |
|                     |                         |                  |             |    |
| <ul> <li></li></ul> |                         |                  |             |    |
| 📬 ネットワーク            |                         |                  |             |    |
|                     | •                       | m                |             | •  |
| 4 個の項目              |                         |                  |             |    |

⑥ [スタート] ボタン -> [すべてのプログラム] -> [アクセサリ] の順にクリックし、 [コマンド プロンプト] を右クリックして、[管理者として実行] を選択します。

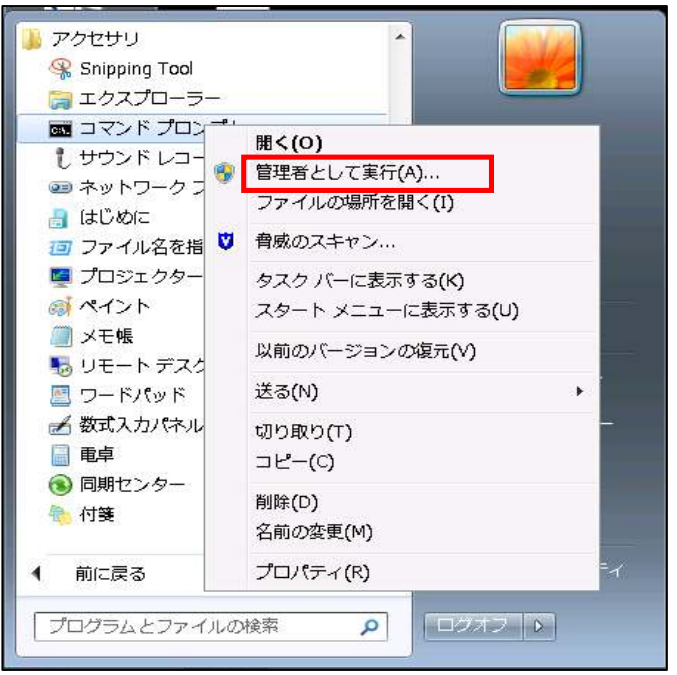

⑦ ユーザーアカウント制御が表示されたら「はい(Y)」をクリックします。

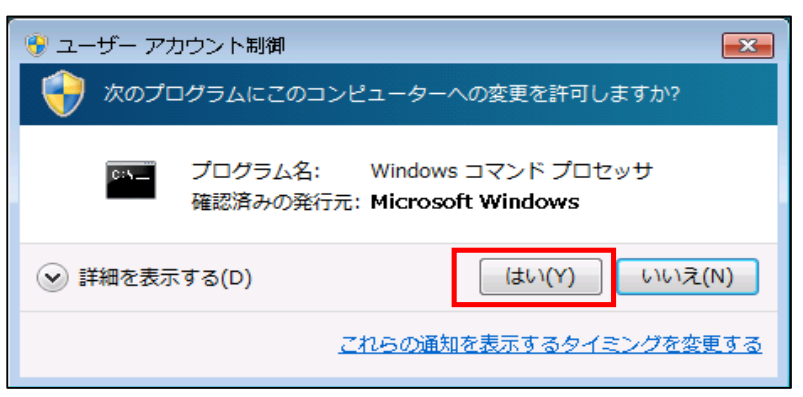

⑧ 下記コマンドを入力し、ENTERキーを押します。

CD C:¥temp

| 🔤 管理者: コマンド プロンプト                                                                                      |        |
|----------------------------------------------------------------------------------------------------|--------|
| Microsoft Windows [Version 6.1.7601]<br>Copyright (c) 2009 Microsoft Corporation. All rights reserved. | ▲<br>= |
| C:¥Windows¥system32 <mark>)</mark> cd C:¥temp <b>_</b>                                                 |        |
|                                                                                                    |        |

⑨ 下記コマンドを入力し、ENTERキーを押します。

ie10\_blocker.cmd /B

| ◎  □  □  □  □  □  □  □  □  □  □  □  □  □                                                               |        |
|----------------------------------------------------------------------------------------------------|--------|
| Microsoft Windows [Version 6.1.7601]<br>Copyright (c) 2009 Microsoft Corporation. All rights reserved. | ▲<br>E |
| C:¥Windows¥system32>cd C:¥temp                                                                         |        |
| C:¥temp>ie10_blocker.cmd /B_                                                                           |        |
|                                                                                                    |        |

11 以下の画面が表示されたら完了です。

| -<br>國語 管理者: コマンド プロンプト                                                                                    |    |
|----------------------------------------------------------------------------------------------------|----|
| Microsoft Windows [Version 6.1.7601]<br>Copyright (c) 2009 Microsoft Corporation. All rights reserved.     | ́ш |
| C:¥Windows¥system32>cd C:¥temp                                                                             |    |
| C:¥temp>ie10_blocker.cmd /B<br>MICROSOFT TOOL KIT TO DISABLE DELIVERY OF<br>MICROSOFT INTERNET EXPLORER 10 |    |
| Copyright (C) Microsoft Corporation. All rights reserved.                                                  |    |
| LUCAL:<br>Disclose dealerment of Internet Fundament 10 on the local mechine                                |    |
| Blocking deployment of internet Explorer 10 on the local machine                                           |    |
| CUJ採Fを止して終了しよした。                                                                                           |    |
| C:\temp>                                                                                                   |    |

以上で作業は完了です。